# รู้จักกับโปรแกรม ELLIS Intro

โปรแกรมพัฒนาทักษะการเรียนรู้ด้านภาษาอังกฤษด้วยตนเอง หรือที่เรียกว่าโปรแกรม ELLIS (English Language Learning and Instruction System) โดยการใช้เทคนิคชั้นสูงจากประเทศสหรัฐอเมริกา ที่ประสบ ความสำเร็จทั้งผู้ใหญ่และเด็กกว่า 5 ล้านคนทั่วโลก ELLIS ได้รับการพัฒนามาจากผลงานวิจัยเป็นระยะเวลา กว่า 50 ปี ด้วยการใช้งานที่ง่าย สะดวกและเป็นกันเองของ ELLIS ทำให้วันนี้ ELLIS เป็นโปรแกรมสอน ภาษาอังกฤษที่ได้รับความนิยมจากทั่วโลก

โปรแกรม ELLIS Intro เป็นบทเรียนสำหรับผู้ที่ต้องการพัฒนาทักษะต่างๆของภาษาอังกฤษใน ชีวิตประจำวัน โดยบทเรียนจะเน้นเนื้อหาเกี่ยวข้องกับการดำรงชีวิต เช่น การทักทายและสังสรรค์ การสมัครงาน การพบแพทย์ การเดินทาง รวมทั้งมีการอธิบายวัฒนธรรมของเจ้าของภาษา เป็นต้น

- \*\* บทเรียนที่ให้เรียนรู้ภาษาอังกฤษ โดยใช้วิธีพัฒนาทักษะแบบบูรณการที่ผู้เรียนสามารถฟังโต้ตอบและ เรียนรู้ภาษาอังกฤษที่ใช้ในสถานการณ์ต่างๆ ในชีวิตจริงผ่านรูปแบบของคลิปวีดีโอ
- \*\* บทเรียนมีรูปแบบการเรียนรู้ที่เป็นขั้นตอน (Sequential Integrated Skills)
- มีระบบการสรุปผลการเรียน (Skills Summary) เพื่อให้ผู้เรียนสามารถทบทวนความรู้ความเข้าใจอีก ครั้งหลังจากที่เรียนจบทุกบท
- มีระบบช่วยเหลือบรรยายเป็นเสียงภาษาไทยและเสียงภาษาอังกฤษเพื่อสะดวกแก่การใช้งาน โปรแกรม ELLIS Intro
- มีระบบการจัดเก็บบันทึกข้อมูลของผู้เรียน (Bookmark) เพื่อกลับไปเรียนในบทเรียนที่เรียนไว้ครั้ง สุดท้ายได้
- 🗱 มีวีดิทัศน์แสดงวิธีการออกเสียงภาษาอังกฤษอย่างชัดเจน
- มีการสรุปเนื้อหาของบทเรียนครอบคลุมไวยากรณ์ (Grammar) คำศัพท์ (Vocabulary) การออกเสียง (Pronunciation) และการติดต่อสื่อสาร (Communication) ไว้อย่างครบถ้วน

# บทที่ 1

# เริ่มต้นกับโปรแกรม ELLIS Intro

โปรแกรม ELLIS Intro เป็นบทเรียนที่เหมาะสำหรับผู้ที่ต้องการพัฒนาทักษะด้านภาษาอังกฤษในแบบ ฉบับเจ้าของภาษาเหมาะสำหรับเด็กและผู้ใหญ่ที่มีความรู้ในภาษาอังกฤษระดับพื้นฐานมาบ้างแล้ว โปรแกรมจะ สอนให้ผู้เรียนพัฒนาทักษะด้านการติดต่อสื่อสารการใช้ภาษาอังกฤษในชีวิตประจำวัน โดยบทเรียนจะเน้น เนื้อหาที่เกี่ยวข้องกับการดำรงชีวิต เช่น การทักทายและสังสรรค์ การสมัครงาน การพบแพทย์ การเดินทาง เป็น ต้น โดยรูปแบบสอนจะเป็นการเพิ่มทักษะทั้งในเรื่องของไวยากรณ์ คำศัพท์ ฝึกการออกเสียง การติดต่อสื่อสาร และวัฒนธรรมเจ้าของภาษาในส่วนของไวยากรณ์ จะเน้นที่การสร้างประโยค การใช้คำ Article, Prepositions, Adjectives, Adverbs, Tense และคำเชื่อมต่างๆ นอกจากนี้จะสอนการเน้นเสียง รวมทั้งมีการอธิบายวัฒนธรรม ของเจ้าของภาษา ทำให้ผู้เรียนมีความชำนาญในการสื่อสารภาษาอังกฤษทั้งแบบที่เป็นทางการและไม่เป็น ทางการ

เพื่อให้การเรียนในโปรแกรม ELLIS Intro มีประสิทธิภาพสูงสุดผู้เรียนควรศึกษาโครงสร้างและทำความ เข้าใจพื้นฐานเกี่ยวกับโปรแกรมก่อน ทั้งนี้แล้วโปรแกรมได้รับการออกแบบสำหรับผู้ที่เริ่มต้นเรียนภาษาอังกฤษ โดยเนื้อหาที่ใช้ประกอบการเรียนการสอนจะมีตัวอักษรน้อย แต่จะใช้รูปภาพ คลิปวีดีโอ และภาพเคลื่อนไหว (Animation) มาช่วยในการเรียนการสอน ทำให้ผู้เรียนมีพัฒนาการด้านภาษาอังกฤษอย่างรวดเร็ว และในแต่ละ หน้าจอจะมี Help ที่จะช่วยอธิบายวิธีการใช้งานโปรแกรมในภาษาที่ผู้เรียนถนัด

# โครงสร้างและการใช้งานโปรแกรม

ในส่วนนี้จะเป็นการอธิบายโครงสร้างของโปรแกรม ELLIS Intro และอธิบายถึงขั้นตอนการเข้าใช้งาน โปรแกรม เพื่อให้ผู้เรียนสามารถใช้งานโปรแกรมได้เกิดประสิทธิภาพสูงสุด

```
บทเรียน → เกม → บททดสอบ → คะแนนผลสอบ และเฉลยผลสอบ
บทสนทนา → เมนูทักษะ → บทบาทสมมุติ → แบบฝึกหัดท้ายบท
```

### ขั้นตอนการใช้งานโปรแกรม ELLIS Intro

ในการเข้าใช้งานแต่ละบทเรียนให้เริ่มที่บทเรียนย่อย (ในแต่ละบทเรียนจะมี 3 ถึง 6 บทเรียนย่อย) ใน แต่ละบทเรียนย่อยประกอบด้วย คลิปวีดีโอบทสนทนา เนื้อหาสคริปบทสนทนาในวีดีโอ เมนูฝึกฝนทักษะ (Skill Menu) การฝึกฝนด้วยบทบาทสมมุติ (Role-Play) และแบบฝึกหัดท้ายบทเรียน (Lesson Quiz) เมื่อผู้เรียนศึกษา ในบทเรียนเรียบร้อยแล้วสามารถกลับเข้าสู่เมนูหลักเพื่อเล่นเกมส์ (Game) ฝึกฝนทักษะ ทำแบบทดสอบประจำ บทเรียนหลัก (Test) และสามารถตรวจดูเฉลยของแบบทดสอบประจำบทเรียน (Test Review) หลังจากเสร็จสิ้น ในบทเรียนนี้แล้วผู้เรียนสามารถเข้าเรียนในบทเรียนที่ยากขึ้นได้ต่อไป

| บทเรียน         | ในหน้าจอเมนูหลักจะพบบทเรียนหลัก 8 บทโดยแต่ละบทจะมีบทเรียน (Units and<br>Lessons)ย่อยประมาณ 3 ถึง 6 บทเรียน ผู้เรียนสามารถคลิ๊กเลือกบทเรียนจากหน้าจอนี้<br>หลังจากนั้นก็จะเข้าสู่หน้าจอวีดีโอสนทนาประจำบท                                                                                                    |
|-----------------|----------------------------------------------------------------------------------------------------|
| หน้าสคริป       | หลังจากจบคลิปวีดีโอสนทนาประจำบทแล้วจะเข้าสู่หน้าจอสคริป (Script) (Script) ซึ่ง<br>เป็นเนื้อหาของบทสนทนาในวีดีโอ ผู้เรียนสามารถคลิ๊กที่บท สนทนาเพื่อดูวีดีโอการ<br>สนทนาซ้ำได้ที่หน้าจอนี้ที่ละประโยค ผู้เรียน สามารถเรียนและฝึกฝนทักษะต่างๆ อย่าง<br>ละเอียดในบทสนทนาได้ที่หน้าจอนี้                                                                |
| หน้าเมนูทักษะ   | หลังจากเรียนการสนทนาที่หน้าจอสคลิป (Script) แล้ว ผู้เรียนสามารถ <b>(Skills Menu)</b><br>เรียนรู้และฝึกฝนทักษะต่างๆ ที่เมนูฝึกฝนทักษะ เพื่อฝึกฝนเรื่องของการ<br>ฟัง คำศัพท์ ไวยากรณ์ ฝึกการออกเสียง การติดต่อสื่อสาร และ<br>วัฒนธรรมเจ้าของภาษา (Culture) ในรูปแบบต่างๆ                                                                              |
| หน้าบทบาทสมมุติ | เมื่อผู้เรียนฝึกฝนทักษะต่างๆ ในเมนูฝึกฝนทักษะเรียบร้อยแล้ว ผู้เรียน (Role-<br>Play)สามารถกลับไปที่หน้าจอสคริป (Script) เพื่อที่จะเข้าไปสู่หน้าจอ บทบาทสมมุติ<br>(Role-Play) โดยที่ผู้เรียนสามารถบันทึกเสียงตัวเอง เข้าสู่โปรแกรมตามบทสนทนา<br>ตัวอย่างจากวีดีโอ แล้วกดเล่น (Play) ผู้เรียนสามารถฝึกฝนการพูดสนทนาโต้ตอบ<br>กับโปรแกรมได้ที่หน้าจอนี้ |
| แบบฝึกหัดท้ายบท | หลังที่ผู้เรียนฝึกฝนทักษะในหน้าจอต่างๆ เรียบร้อยแล้วสามารถกลับไป(Lesson Quiz)ที่<br>หน้าจอเมนูทักษะ (Skills Menu) เพื่อเข้าสู่การทำแบบฝึกหัดท้ายบทเรียน (Lesson Quiz)<br>นั้นๆ                                                                                                    |
| แบบทดสอบ        | หลังจากที่ผู้เรียนได้เสร็จสิ้นการฝึกฝนในทุกหน่วยของบทเรียนย่อย (Test) เรียบร้อยแล้ว<br>ผู้เรียนสามารถเข้าไปทำแบบทดสอบประจำบทเรียน (Test) ที่หน้าจอเมนูหลัก เพื่อ<br>ทดสอบบทความรู้ที่ได้เรียนมาในบทเรียนนั้นๆ                                                                                                    |
| ผลสอบและเฉลยแบ  | มบทดสอบ<br>หลังออกสี่ม้เสียงหรือออกออสองแหลงสองเปองชื่อ(T. ) D. :                                                                                                    |

หลังจากที่ผู้เรียนทำการทดสอบแบบทดสอบประจำ(Test Review)บทเรียนเรียบร้อยแล้ว ผู้เรียนสามารถเข้าไปตรวจสอบผลการทดสอบ และดูเฉลยแบบทดสอบได้ที่ หน้าจอนี้

# อธิบายปุ่มการใช้งานในโปรแกรม

ในส่วนนี้จะเป็นการอธิบายพื้นฐานการใช้งานปุ่มต่างๆ ในโปรแกรม ELLIS Intro ผู้เรียนควรทำ ความคุ้นเคยกับปุ่มต่างๆ ก่อนการเข้าไปใช้โปรแกรม จะทำให้ผู้เรียนสามารถใช้โปรแกรมได้มีประสิทธิภาพมาก ยิ่งขึ้น

### 1. ปุ่มการใช้งานในโปรแกรม

ปุ่มที่จะอธิบายต่อไปนี้เป็นปุ่มการใช้งานที่ปรากฏอยู่ทั่วไปในโปรแกรม ELLIS Intro ผู้เรียนควรทำ ความเข้าใจการใช้งานปุ่มเหล่านี้ไว้ จะช่วยให้ผู้เรียนสามารถใช้งานโปรแกรมELLIS ได้สะดวกและรวดเร็วยิ่งขึ้น

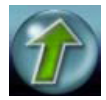

"**ปุ่ม UP**" ใช้สำหรับกลับไปยังหน้าจอหลัก

ปุ่มนี้จะพบที่หน้าจอย่อยเมื่อกดปุ่ม"UP" หน้าจอจะแสดงหน้าเมนูหลัก ตัวอย่างเช่น ถ้า ผู้เรียนหน้าจอ Script แล้วคลิ๊กที่"ปุ่ม UP" โปรแกรมจะกลับไปยังหน้าจอ Main Menu ตารางข้างล่าง นี้จะแสดงถึงการใช้งานของ"ปุ่ม UP"

| หน้าจอหลัก                | หน้าจอย่อย         |  |  |
|---------------------------|--------------------|--|--|
| (หน้าจอหลังคลิ๊กปุ่ม"UP") | (หน้าจอปัจจุบัน)   |  |  |
|                           | หน้าจอ Script      |  |  |
| หน้อ Main Monu            | หน้าจอ Test        |  |  |
|                           | หน้าจอ Test Review |  |  |
|                           | หน้าจอ Summary     |  |  |
| ***** Corint Dogo         | หน้าจอ Skills Menu |  |  |
| ицт Schpt Page            | หน้าจอ Role-Play   |  |  |
|                           | หน้าจอ Tutorials   |  |  |
| หน้า Skills Menu          | หน้าจอ Practice    |  |  |
|                           | หน้าจอ Game        |  |  |

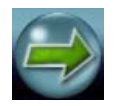

"**ปุ่ม Next**" ใช้สำหรับคลิ้กเมื่อต้องการเปิดหน้าถัดไป

โดยปุ่มนี้จะปรากฏในหน้าแบบฝึกหัด การฝึกฝนทักษะ การเล่นบทบาทสมมุติ และ อยู่ในส่วนที่ใช้ในการสอนในกรณีที่ทำแบบฝึกหัดบางข้อ เมื่อคลิ๊กเลือกคำตอบแล้วระบบไม่ปรากฏ ปุ่ม Next หมายถึงสิ้นสุดการทำแบบฝึกหัดในส่วนนี้ หน้าจอใดที่ไม่สามารแสดงรายละเอียดของ เนื้อหาการเรียนการสอนได้หมดในหน้าจอเดียว ผู้เรียนสามารถคลิ๊กปุ่มนี้เพื่อเข้าสู่หน้าจอถัดไป

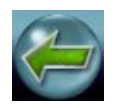

"ป**ุ่ม Back**" ใช้สำหรับย้อนกลับไปยังหน้าก่อนหน้านี้

โดยปุ่มนี้จะปรากฏในหน้าฝึกฝนทักษะ และหน้าแบบฝึกหัด ตัวอย่างเช่น ใน รายละเอียดการเรียนการสอนมีทั้งหมด 3 หน้า การคลิ๊กปุ่มนี้จะย้อนจากหน้า 3 ไปหน้า 2 และจาก หน้า 2 ไปหน้า 1 แต่ปุ่มนี้จะไม่ปรากฏที่หน้าแรก แต่จะปรากฏปุ่ม Up แทน

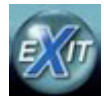

"**ปุ่ม Exit**" ใช้สำหรับออกจากโปรแกรม ELLIS

โดยปุ่มจะทำการบันทึกข้อมูลการใช้งานเข้าสู่หน่วยความจำและปุ่มนี้จะปรากฏที่ หน้าจอเมนูหลักเท่านั้น

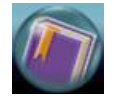

"**ปุ่ม** Bookmark" ใช้สำหรับกลับไปหน้าจอบทเรียนที่ผู้เรียนใช้ครั้งล่าสุดก่อนออกจากโปรแกรม โดยปุ่มนี้จะปรากฦที่หน้าจอเมนูหลักเท่านั้น

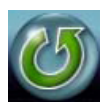

"**ปุ่ม Replay**" ใช้สำหรับการเล่นบทสนทนาบทบาทสมมุติในหน้าการสอนอีกครั้ง

โดยปุ่มนี้จะทำการเริ่มต้นเรื่องที่บรรยายและภาพเคลื่อนไหวซ้ำอีกครั้ง และที่หน้าบทบาท สมมุติ (Role-Play) โปรแกรมจะเริ่มต้นการเล่นบทบาทสมมุติทั้งหมด

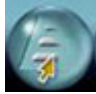

"**ปุ่ม Skills Summary**" ใช้สำหรับเข้าสู่หน้าจอสรุปผลบทเรียนซึ่งเป็นการสรุปเนื้อหาการเรียนการ สอนทั้งหมดที่มีในโปรแกรม ELLIS Basics

โดยปุ่มนี้จะปรากฏที่หน้าจอเมนูหลักเท่านั้น

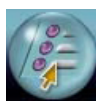

"**ปุ่ม Skills Menu**" ใช้สำหรับเข้าไปยังเมนูทักษะ (Skills Menu)

โดยปุ่มนี้จะปรากฏที่หน้าจอหน้าสคริป (Script) หน้าจอการฝึกฝน และหน้าจอ แบบฝึกหัด

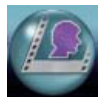

"**ปุ่ม Role-Play**" ใช้สำหรับเข้าสู่หน้าจอฝึกฝนการสนทนาโต้ตอบกับโปรแกรม โดยผู้เรียนสามารถ เลือกบทสนทนาที่ต้องการได้

โดยปุ่มนี้จะปรากฏที่หน้าจอสคริป (Script) เท่านั้น

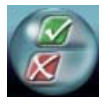

"ป**ุ่ม** Practice Session" ใช้สำหรับการข้ามการสอนและการฝึกฝนต่างๆ ในโปรแกรม เพื่อไปยัง แบบฝึกหัดท้ายบท

โดยปุ่มนี้จะปรากฏที่หน้าจอการสอนเท่านั้น

🚾🕖 "ปุ่ม Tutorial" ใช้สำหรับการเข้าสู่การสอนในรายละเอียดของแต่ละเรื่องที่ผู้เรียนกำลังเรียนอยู่

### 2. ปุ่มช่วยเหลือในโปรแกรม

ในการเรียนด้วยโปรแกรม ELLIS Basics ผู้เรียนสามารถกดปุ่มช่วยเหลือต่างๆ โดยโปรแกรมจะ อธิบายวิธีการใช้งานเป็นภาษาตามความถนัดของผู้เรียนเอง โดยมีปุ่มต่างๆ ดังนี้

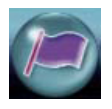

"**ปุ่ม Native Language**" คลิ๊กเพื่อแปลความหมายของคำศัพท์ วลี หรือประโยค ที่ต้องการ

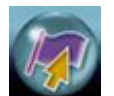

"**ปุ่ม Language Selection**" คลิ๊กเพื่อเปลี่ยนภาษาที่ช่วยในการแปลและอธิบายวิธีการใช้งาน โปรแกรม

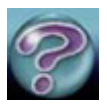

"ป**ุ่ม** Help" คลิ๊กเพื่อฟังคำอธิบายวิธีการใช้งานโปรแกรมเป็นภาษาตามความถนัดของผู้เรียน

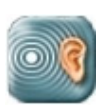

"**ปุ่มหู**" คลิ๊กเพื่อฟังเสียงของคำ หรือวลี ที่อยู่ในโปรแกรม โดยปุ่มนี้จะปรากฏที่หน้าจอการสอนและ หน้าจอสรุปไวยากรณ์

#### 3. ภาษาที่ช่วยในการอธิบายการใช้งานโปรแกรม

ภาษาที่ช่วยในการอธิบายการใช้งานในโปรแกรม ELLIS Basics มีมากกว่า 50 ภาษา ซึ่งผู้เรียน สามารถเลือกภาษาที่ช่วยในการบรรยายได้ตามความถนัดของผู้เรียนเอง โดยจะช่วยในการแปลคำสั่ง คำศัพท์ การโต้ตอบ และวลี

#### 4. การอธิบายการใช้งานโปรแกรม

หากผู้เรียนไม่เข้าใจการใช้งานหน้าจอใดในโปรแกรม ELLIS Intro ให้กดปุ่ม 🍘 ที่หน้าจอนั้น จากนั้น โปรแกรมจะพาเข้าสู่หน้าจอ "อธิบายการใช้งานโปรแกรม" เพื่อรับฟังการอธิบายวิธีการใช้งานโปรแกรมตาม ภาษาที่ผู้เรียนถนัด และคลิ๊กที่ปุ่ม 🎯 เพื่อรับฟังคำอธิบายการใช้งานดังรูปข้างล่าง

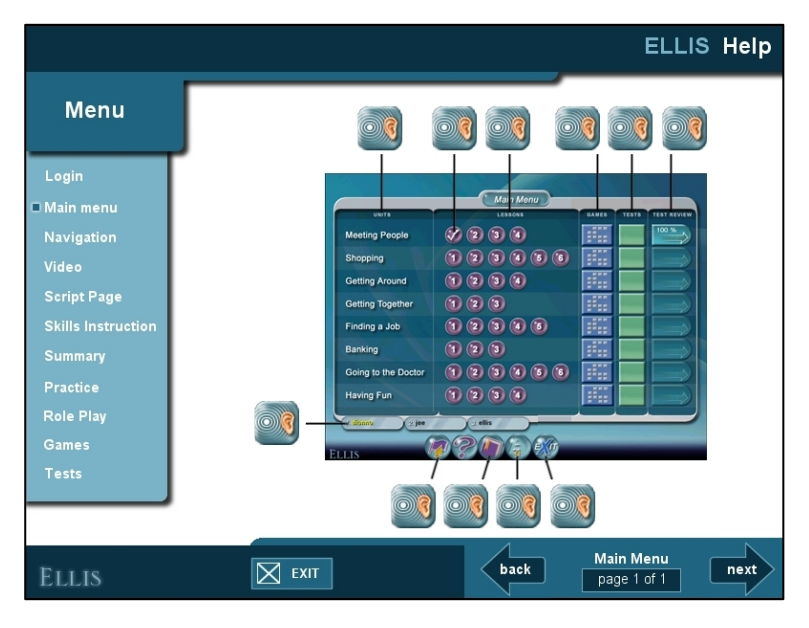

### หน้าจอ อธิบายการใช้งานโปรแกรม

#### 5. การบันทึกเสียง (Recorder)

การเรียนรู้ภาษาอังกฤษจะให้ได้ผลมากที่สุดคือผู้เรียนต้องฝึกฝนบ่อยๆ โดยเฉพาะทักษะการพูด การ ออกเสียง ซึ่งในโปรแกรมจะมีตัวบันทึกเสียงจะช่วยเรื่องการฝึกพูด ฝึกออกเสียงของผู้เรียนซึ่งจะอยู่ในเกือบทุก หน้าจอของโปรแกรม เพื่อให้ผู้เรียนบันทึกเสียง และเปรียบเทียบกับเสียงของเจ้าของภาษา จนเกิดความชำนาญ

ในการบันทึกเสียงจะมีสองส่วนตามตัวเลข คือ

1 ส่วนที่แสดงรายชื่อผู้ที่กำลังใช้งานโปรแกรม

2 ส่วนที่แสดงประโยคหรือวลีที่จะใช้ในการบันทึกเสียงเพื่อนำไปเปรียบเทียบกับเสียงตัวอย่างของโปรแกรมดัง รูป

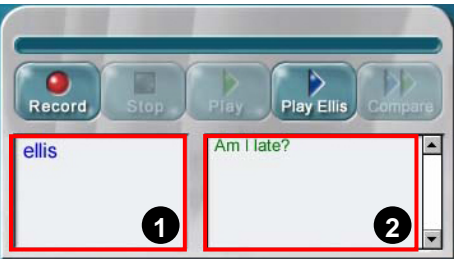

Recorder

### ขั้นตอนการบันทึกเสียงในโปรแกรม ELLIS Intro

- ถ้ามีผู้ใช้งานโปรแกรม ELLIS Intro มากกว่า 1 คน ให้ผู้ที่จะทำการบันทึกคนแรกคลิ๊กที่ชื่อของผู้เรียน คนนั้น และชื่อจะเป็นสีน้ำเงิน
- 2) คลิ๊กที่ปุ่ม 🔝 เพื่อบันทึกเสียงของผู้เรียน
- อ่านประโยคหรือวลีที่เห็นในหน้าจอสคริป ให้พูดเสียงดัง และชัดเจนเข้าไปในไมโครโฟนของ คอมพิวเตอร์
- 4) คลิ๊กที่ปุ่ม 💷 เมื่อสิ้นสุดบทสนทนา (คลิ๊กหลังจบเสียงอัดประมาณ 3 วินาที)
- 5) ฟังการบันทึกเสียงของผู้เรียนเอง หรือเปรียบเทียบกับเสียงเจ้าของภาษา
  - 🐮 คลิ๊กที่ปุ่ม 🔜 เพื่อฟังเสียงผู้เรียนที่ถูกบันทึก
  - 🗱 คลิ๊กที่ปุ่ม 🔜 เพื่อฟังเสียงเจ้าของภาษา
  - 🗱 คลิ๊กที่ปุ่ม 📖 เพื่อเปรียบเทียบเสียงผู้เรียนกับเจ้าของภาษา

เมื่อผู้ใช้คนแรกทำการบันทึกเสียงเสร็จ ให้คลิ๊กที่ชื่อของผู้เรียนคนต่อไปเพื่อทำการฝึกพูดซ้ำตาม ขั้นตอนตั้งแต่ 1-5 อีกครั้ง

# บทที่ 2

# การใช้งานโปรแกรม ELLIS Intro

ในบทนี้ผู้เรียนจะได้เรียนรู้วิธีการใช้งานโปรแกรม ELLIS Intro ในแต่ละหน้าจออย่างละเอียด เช่น หน้าจอเมนูหลัก หน้าจอสคริป หน้าจอเมนูทักษะ เป็นต้น

# หน้าจอเข้าสู่โปรแกรม (Login)

การเข้าสู่โปรแกรม ELLIS Intro สามารถเข้าใช้ได้พร้อมกันได้สูงสุดถึง 3 คนต่อ 1 เครื่องคอมพิวเตอร์ โดยมีขั้นตอนการเข้าสู่โปรแกรมดังนี้

- 1) พิมพ์รหัสของผู้เรียนที่ช่อง "Learner ID" และระบุรหัสผ่านที่ช่อง "password"
- คลิ๊กปุ่ม "OK" หรือกด "Enter" บนแป้นพิมพ์
- 3) พิมพ์รหัสและรหัสผ่านของผู้เรียนคนต่อไป และสามารถเรียนได้พร้อมกันถึง 3 คน
- ล้าไม่ต้องการระบุผู้เรียนคนอื่นอีกให้คลิ๊กปุ่ม "OK" หรือกดปุ่ม "Enter" บนแป้นพิมพ์ เพื่อเข้าสู่ โปรแกรมต่อไป

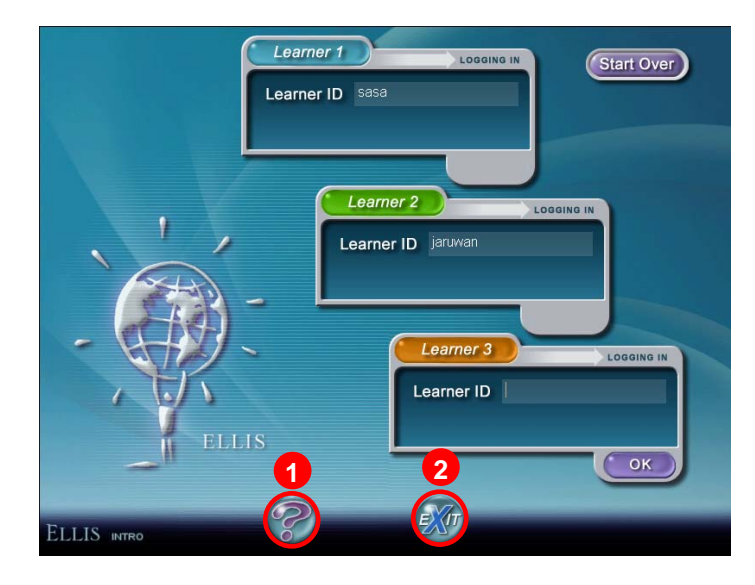

หน้าจอ Login : 1.ปุ่ม Help 2.ปุ่ม Exit

# หน้าจอเมนูหลัก (Main Menu)

หน้าจอเมนูหลัก (Main Menu) เป็นหน้าจอแรกที่ผู้เรียนเจอหลังจากที่ทำการ login เข้าสู่โปรแกรมแล้ว โดยโปรแกรมจะแสดงรายการบทเรียนทั้งหมดที่ใช้ในการเรียนการสอนของโปรแกรม ELLIS Intro โดยจะ แบ่งเป็นบทเรียนหลัก (Units) ซึ่งในบทเรียนหลักจะมีบทเรียนย่อย (Lesson) ตั้งแต่ 3 ถึง 6 บทเรียนย่อย เกมส์ (Game) แบบทดสอบ (Test) ผลสอบ และเฉลยแบบทดสอบ (Test Review) ชื่อผู้เรียน (User) แบบทบทวน บทเรียน (Skills Summary) และการออกจากโปรแกรม (Exit) ดังรูป

| Main Menu           |             |       |       |                                                                                                    |  |  |  |
|---------------------|-------------|-------|-------|----------------------------------------------------------------------------------------------------|--|--|--|
|                     |             | GAMES | TESTS | TEST REVIEW                                                                                                    |  |  |  |
| Meeting People      |             | 3     | 4     | 5                                                                                                    |  |  |  |
| Shopping            | 123456      | ::::  |       |                                                                                                    |  |  |  |
| Getting Around      | 1 2 3 4     | 1511  |       | $\square \Rightarrow$                                                                                                    |  |  |  |
| Getting Together    | 1 2 3       |       |       |                                                                                                    |  |  |  |
| Finding a Job       | 1 2 3 4 5   | ::::  |       | $ \qquad \qquad \Rightarrow \qquad \qquad \qquad \qquad \qquad \qquad \qquad \qquad \qquad \qquad \qquad \qquad \qquad \qquad \qquad \qquad $ |  |  |  |
| Banking             | 1 2 3       | ::::  |       |                                                                                                    |  |  |  |
| Going to the Doctor | 1 2 3 4 5 6 | :==:: |       | $ \Longrightarrow $                                                                                                    |  |  |  |
| Having Fun          | 1234        | ::::  |       |                                                                                                    |  |  |  |
|                     | 78          |       |       |                                                                                                    |  |  |  |
|                     |             |       |       |                                                                                                    |  |  |  |
| ELLIS INTRO         |             |       |       |                                                                                                    |  |  |  |

หน้า Main Menu

#### รายละเอียดการใช้งานของหน้าจอ Main Menu

#### 1 บทเรียนหลัก (Units)

เป็นส่วนที่แสดงอย่ทางด้านซ้ายของหน้าจอซึ่งมี 8 บทเรียน

#### 2 บทเรียนย่อย (Lessons)

ในหนึ่งบทเรียนหลักจะมีบทเรียนย่อย 3-6 บทเรียน ให้คลิ๊กที่ปุ่มบทเรียนเพื่อเข้าเรียนในบทเรียนต่างๆ ถ้าผู้เรียนเข้าเรียนในบทเรียนย่อยเสร็จเรียบร้อยแล้วจะปรากฏเครื่องหมายถูกบนปุ่มบทเรียนนั้น

### 3 เกมส์ (Game)

ในแต่ละบทเรียนหลักจะมีเกมส์ประจำบทเรียนเพื่อให้ผู้เรียนได้ฝึกทักษะเพิ่มเติมเกี่ยวกับเนื้อหาใน บทเรียนนั้นๆ

#### 4 แบบทดสอบประจำบทเรียน (Tests)

หลังจากที่ผู้เรียนเรียนจบในบทเรียนย่อย แล้วนอกจากจะมีแบบฝึกหัดในบทเรียนย่อยแล้วก็จะมี แบบทดสอบประจำบทเรียนหลัก ซึ่งข้อสอบในแบบทดสอบแต่ละชุดจะมีประมาณ 45-50 ข้อ

#### 5 ผลสอบ และเฉลยแบบทดสอบ (Test Reviews)

หลังจากที่ผู้เรียนได้ทำการทดสอบประจำบทเรียนแล้วคะแนนของการสอบจะปรากฏที่ Test Reviews และผู้เรียนสามารถคลิ๊กเข้าไปเพื่อตรวจดูคำตอบของผู้เรียนเองได้

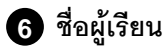

ในส่วนนี้จะเป็นส่วนที่แสดงชื่อของผ้เรียน

#### 7 สรุปบทเรียน (Skills Summary)

จะเป็นส่วนที่แสดงผลสรุปว่าในโปรแกรม ELLIS Basics มีการเรียนการสอนในเรื่องใดบ้าง ซึ่งผู้เรียน สามารถคลิ๊กเข้าไปในแต่ละหัวข้อเพื่อทบทวนความรู้ความเข้าใจอีกครั้งหลังจากเรียนจบในทุกบทเรียนแล้ว ทั้ง ในด้านไวยกรณ์ คำศัพท์ การออกเสียง และการติดต่อสื่อสารในรูปแบบต่างๆ โดยโปรแกรมจะเรียงลำดับการ เรียนในแต่ละหัวข้อเพื่อให้สะดวกต่อการทบทวน

#### 8 การออกจากโปรแกรม ELLIS Basics

ใช้สำหรับออกจากโปรแกรม ELLIS โดยปุ่มจะทำการบันทึกข้อมูลการใช้งานเข้าสู่หน่วยความจำ

## หน้าจอสคริป (Script Page)

หลังจากที่ผู้เรียนเลือกเข้าสู่บทเรียนย่อยแต่ละบทแล้ว เบื้องต้นผู้เรียนจะเห็นหน้าจอคลิปวีดีโอบท สนทนา และเมื่อฟังบทสนทนาจบก็เข้าสู่หน้าจอสคริป (Script Page) ดังรูป

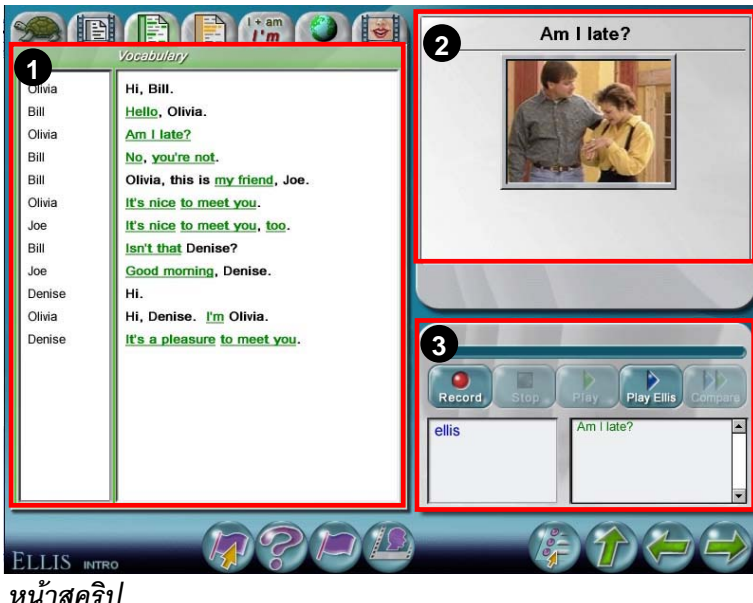

สำหรับหน้าจอสคริปนี้จะประกอบด้วยกัน 3 ส่วน คือ

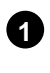

1 เนื้อหาบทสนทนาตามวีดีโอ

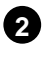

2 ส่วนของวีดีโอ

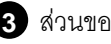

3 ส่วนของการบันทึกเสียง

#### รายละเอียดการใช้งานในหน้าจอสคริป

ในหน้าจอสคริปจะมีแถบด้านบนซ้าย 3 แถบ โดยแต่ละแถบจะมีการใช้งานที่แตกต่างกันดังต่อไปนี้

Slow Audio tab ใช้สำหรับการฝึกฝนทักษะด้านการฟัง (Listening)

โดยจะเป็นการฟังบทสนทนาตามคลิปวีดีโอที่ช้าลงกว่าระดับการพูดปกติ ซึ่งเหมาะสำหรับผู้เรียนที่ยังฟังการพูด ภาษาอังกฤษในความเร็วปกติไม่ทัน หรือต้องการฝึกฝนทักษะการฟัง

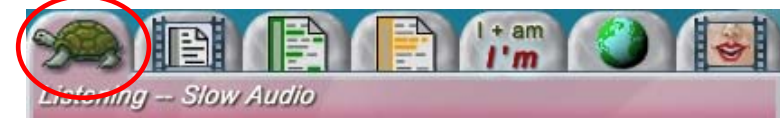

Slow Audio tab

Video tab ใช้สำหรับการฝึกฝนทักษะด้านการฟัง (Listening)

โดยจะเป็นการฟังบทสนทนาตามวีดีโอในระดับการพูดปกติ ซึ่งเหมาสำหรับผู้เรียนที่ต้องการฝึกฝนทักษะการฟัง จะช่วยให้ผู้เรียนเลือกรับฟังบทสนทนาซ้ำตามที่ต้องการในระดับการพูดปกติ

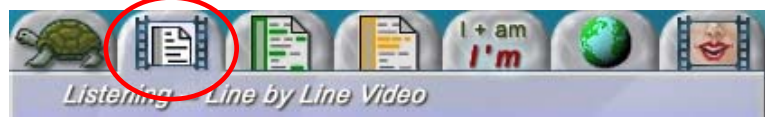

Video tab

Vocabulary tab ใช้สำหรับการแปลความหมายคำศัพท์ที่ต้องการ โดยคลิ๊กที่คำศัพท์ที่ขีดเส้นใต้สีเขียว

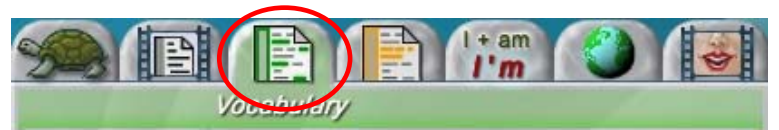

Vocabulary tab

Communication tab ใช้สำหรับการฝึกฝนทักษะด้านการสื่อสาร (Communications) โดยคลิ๊กที่ประโยคที่ขีดเส้นใต้สีเหลืองเพื่อศึกษาในรายระเอียดของรูปแบบการสื่อสารนั้นๆ

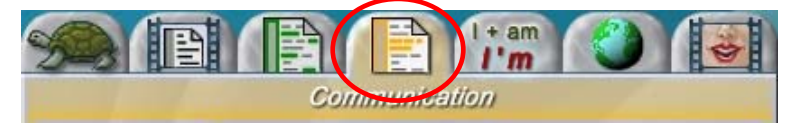

Communication Tab

Grammar tab ใช้สำหรับการฝึกฝนทักษะด้านไวยากรณ์ (Grammar) โดยคลิ๊กที่ประโยคที่ขีดเส้นใต้สีเขียวเพื่อศึกษาในรายละเอียดของไวยากรณ์นั้นๆ

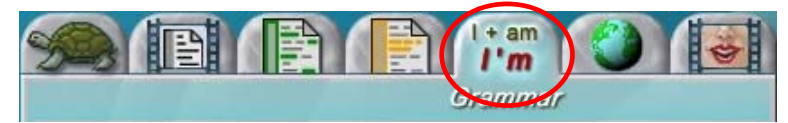

Grammar Tab

Culture tab ใช้สำหรับการฝึกฝนและเรียนรู้เกี่ยวกับหลักวัฒนธรรมของเจ้าของภาษา โดยคลิ๊กที่ประโยคที่ขีดเส้นใต้สีม่วงจะมีคำอธิบายประกอบที่กรอบสี่เหลี่ยมด้านขวา

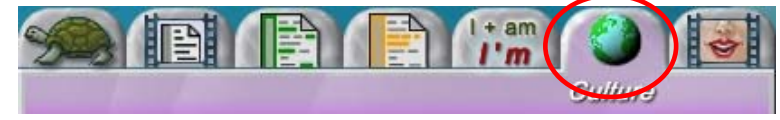

Culture Tab

### Pronunciation tab ใช้สำหรับการฝึกฝนทักษะด้านการออกเสียงภาษาอังกฤษที่ถูกต้อง

โดยคลิ๊กคำที่ขีดเส้นใต้ โปรแกรมจะแสดงวิธีการออกเสียงแบบเจ้าของภาษา และผู้ใช้สามารถฝึกการออกเสียงที่ ถูกต้อง

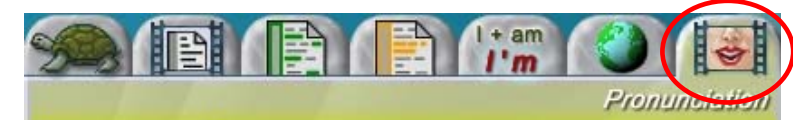

Pronunciation Tab

โดยผู้เรียนสามารถฝึกการออกเสียงที่ถูกต้องดังนี้

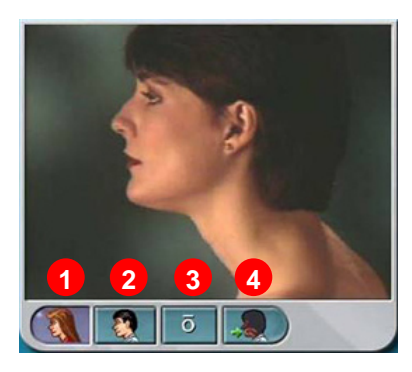

- 🗱 คลิ๊กที่ปุ่ม 1 เพื่อเลือกฟังการออกเสียงในแบบผู้หญิง
- 🗱 คลิ๊กที่ปุ่ม 2 เพื่อเลือกฟังการออกเสียงในแบบผู้ชาย
- 🗱 ปุ่มที่ 3 แสดงสัญลักษณ์ของเสียงที่ฝึก
- 🗱 คลิ๊กที่ปุ่ม 4 เพื่อดูลักษณะการออกเสียงภายในปากทั้งวิธีการขยับลิ้น พัน และริมฝีปาก

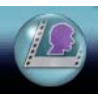

Role – Play อยู่ที่ด้านล่างของหน้าจอหน้าจอสคริป ใช้สำหรับเข้าสู่หน้าจอ บทบาทสมมุติ โดยเป็นหน้าจอที่ผู้เรียนสามารถใช้ฝึกสนทนาโต้ตอบกับโปรแกรม ได้โดยตรงซึ่งผู้เรียนสามารถ**เลือกตัวละคร**ที่ต้องการและทำการอัดเสียงพูดตาม บทสนทนานั้นดังตัวอย่างต่อไปนี้

### หน้าเลือกตัวละคร

ผู้เรียนคลิ๊กเลือกตัวละครหรือบทสนทนาที่ต้องการแสดงเป็นบทบาทนั้นๆ ผู้เรียนจะเห็นชื่อของตัวละคร นั้นปรากฏที่ด้านล่างของ ID ผู้เรียนเอง

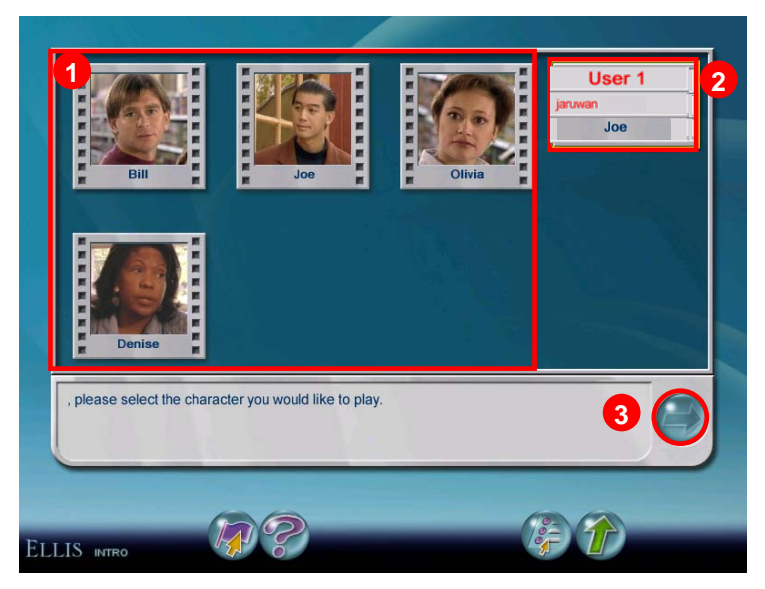

**หน้าเลือกตัวละครหรือบทสนทนา** 1. ตัวละครหรือบทสนทนา 2. ชื่อผู้เรียน 3. ปุ่ม Next

### การบันทึกเสียงผู้เรียนเทียบกับเจ้าของภาษา

หลังจากคลิ๊กเลือกตัวละครแล้วให้คลิ๊กที่ปุ่ม Next เพื่อเข้าสู่หน้าประโยคคำพูดและการบันทึกบท สนทนา โดยหน้าจอนี้จะแบ่งเป็น 3 ส่วนคือ

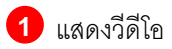

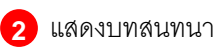

แสดงส่วนการบันทึกข้อมูล

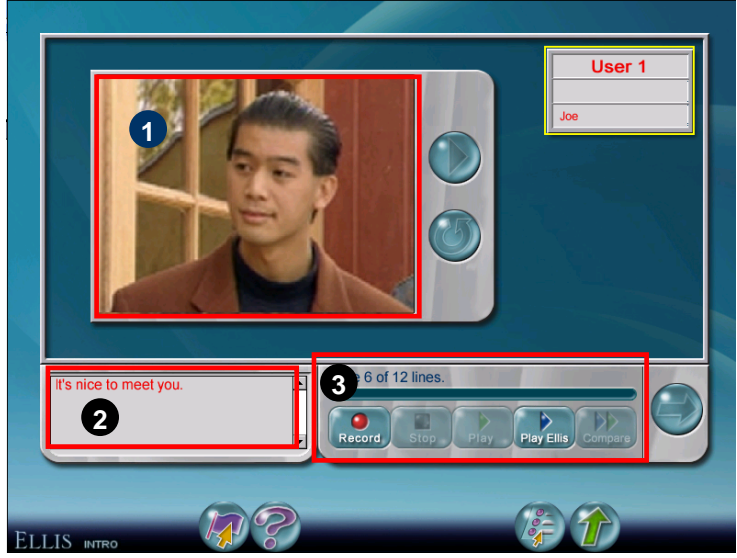

#### หน้าบันทึก

ขั้นตอนการบันทึกบทสนทนาในหน้า Role-Play

- เมื่อโปรแกรมเล่นวีดีโอเสร็จ ก็จะแสดงบทสนทนาที่หมายเลข
   เพื่อให้ผู้เรียนใช้บันทึกเสียงตาม บทสนทนานั้น
- 2) ผู้เรียนสามารถบันทึกเสียงเพื่อเปรียบเทียบกับเจ้าของโดย

2.1) คลิ๊กที่ปุ่ม 🔝 เพื่อบันทึกเสียงผู้เรียน

2.2) คลิ๊กที่ปุ่ม 💷 เมื่อสิ้นสุดบทสนทนา (คลิ๊กหลังจบเสียงอัดประมาณ 3 วินาที)

2.3) คลิ๊กที่ปุ่ม 🔝 เพื่อฟังเสียงผู้เรียนที่ถูกบันทึก

2.4) คลิ๊กที่ปุ่ม 🔜 เพื่อฟังเสียงเจ้าของภาษา

2.5) คลิ๊กที่ปุ่ม 📖 เพื่อเปรียบเทียบเสียงผู้เรียนกับเจ้าของภาษา

 เมื่อบันทึกเสร็จเรียบร้อยแล้วให้คลิ๊กปุ่ม Control เพื่อต่อไปยังบทสนทนาของโปรแกรม หรือผู้เรียนคนอื่นๆ ถัดไป

<u>หมายเหต</u>ุ ถ้ามีผู้เรียนพร้อมกันมากกว่า 1 คน ให้ดูว่าเป็น ID ของผู้เรียนคนไหน แล้วทำการบันทึกเสียงตามบท สนทนา

## การฟังเสียงบทสนทนาทั้งหมดที่ได้บันทึกไว้

เมื่อผู้เรียนทุกคนได้ทำการบันทึกบทสนทนาให้คลิ๊กที่ปุ่ม 🔍 เพื่อพังเสียงบทสนทนาทั้งหมดที่ได้ บันทึกไว้แล้วถ้าต้องการพังซ้ำให้คลิ๊กที่ปุ่ม 🎯

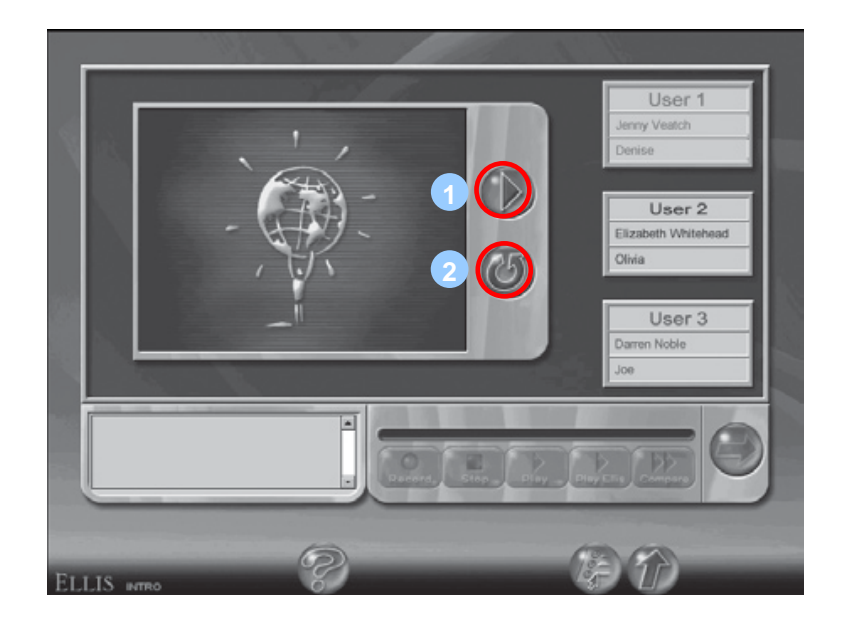

**หน้าเล่น Role-Play** 1. ปุ่มเล่นบทบาทสมมุติ 2. ปุ่มเล่นซ้ำ